## Administración de permisos de gestión de poli[Consulta]

Para gestionar las personas que pueden acceder a la aplicación poli[Consulta] como gestores de la unidad, se accede desde la Intranet:

| E Herramientas                                |                                                                    |
|-----------------------------------------------|--------------------------------------------------------------------|
| 🗄 Correo electrónico                          | ··· Gestión de permisos                                            |
| > Webmail                                     | > Capacidades de gestión                                           |
| Vtilidades Orsulta de correos oficiales UPV O | « Gestión sobre permisos de acceso a las aplicaciones corporativas |
| ··· Office 365                                |                                                                    |

Se elige la opción "Consulta Personal de Aplicaciones con Acceso":

| Usuario Conectado:                                                                                   |  |
|----------------------------------------------------------------------------------------------------|--|
| Consulta Personal de Aplicaciones con Acceso<br>Descripcion                                          |  |
| Desenvolupat a l'Àrea de Sistemes d'Informació i Comunicacions - Universitat Politècnica de València |  |

Se pulsa sobre el icono de personas en la columna "Opciones" de la aplicación poli[Consulta]:

| Listado de Aplicaciones de un Usuario - 19 Contra Caractería El contra de Caractería de Caractería de Car |          |  |  |  |
|----------------------------------------------------------------------------------------------------|----------|--|--|--|
| NTRANET - Aplicaciones INTRANET-PLWEB                                                                                                    |          |  |  |  |
| Aplicacion                                                                                                    | Opciones |  |  |  |
| poli[Consulta] - POLI[CONSULTA]                                                                                                    | đ 🔒 .    |  |  |  |
| Registro de Personas Externas - RDE - RDE                                                                                                    | T i      |  |  |  |
| Registro de Forsondo Externas - ra E - ra E                                                                                                    |          |  |  |  |

Esto abre la pantalla de administración de usuarios, donde se puede agregar nuevos usuarios, o borrar usuarios de la aplicación:

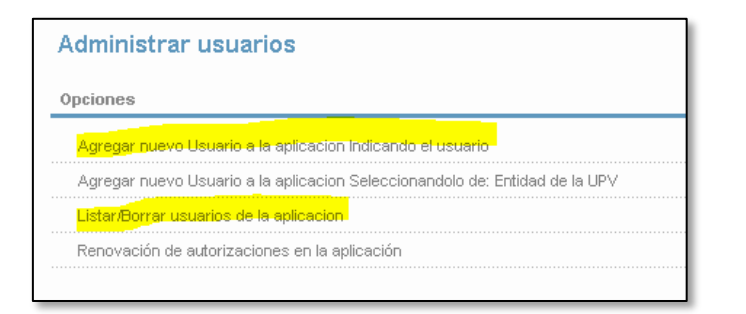

Para añadir un nuevo gestor poli[Consulta] (desde la opción "Agregar un nuevo Usuario a la aplicación indicando el usuario") se indica su login, y rol "Gestor de la aplicación poli[Consulta]"

| ñadir usuarios a la aplicación poli[Consulta] |                                                                                                    |               |  |  |
|-----------------------------------------------|----------------------------------------------------------------------------------------------------|---------------|--|--|
| Seleccion usuario                             | a añadir                                                                                                  |               |  |  |
| Login                                         | login                                                                                                    |               |  |  |
| Rol                                           | ● Gestor de la aplicación pol[Consulta]<br>◎ GestorFAQ de la aplicación pol[Consulta]                     |               |  |  |
| Fecha Fin                                     | 18/03/2019                                                                                                |               |  |  |
|                                               |                                                                                                    | Volver Añadir |  |  |
|                                               | Desarrollado en el Área de Sistemas de Información y Comunicaciones - Universitat Politècnica de València |               |  |  |

Para eliminar un gestor poli[Consulta] (desde la opción "Listar/Borrar usuarios de la aplicación") se pulsa sobre el botón "-" en la columna "Opciones".

| Listado de usuarios de la aplicacion poli[Consulta] |                       |            |          |  |  |  |  |
|-----------------------------------------------------|-----------------------|------------|----------|--|--|--|--|
| Rol: Gestor de la aplicación poli[Consulta]         |                       |            |          |  |  |  |  |
| Usuario                                             | Alta realizada por    | Caducidad  | Opciones |  |  |  |  |
| ALXANNUDHZXERGHESYMARAQUIXA                         | UNBERGERIC RADIEX     | 29/06/2017 | : -      |  |  |  |  |
| BENEP(SERRAC)NBCOBE(                                | MEREZCAGUADO/OU374000 | 29/05/2018 | =        |  |  |  |  |
| OUDOU MOUTE DOCUME                                  |                       | 204000047  |          |  |  |  |  |

## Consideraciones a tener en cuenta

- La asignación de permisos surte efecto en poli[Consulta] <u>al día siguiente</u>, dado que requiere de un proceso que se ejecuta por las noches, por lo tanto los nuevos gestores que se asigne a la aplicación deberán esperar un día para poder gestionar poli[Consulta]s.
- Al dar permisos a un nuevo gestor, por defecto se le asigna el panel de gestión académica. Cuando se asigne permisos a un nuevo gestor de otros ámbitos (Empleo y prácticas, Intercambio académico....), el propio gestor, la primera vez que acceda a poli[Consulta] debe asignarse el panel de gestión correspondiente a su ámbito. En el manual de ayuda de poli[Consulta] se explica de forma detallada como hacerlo (Anexo 11. Asignación de paneles de gestión).